| JAK OTRZYMAĆ KOD LEI?                                                                                                    |                                                                                                    |                                                                                                    |                                                                                                    |
|----------------------------------------------------------------------------------------------------|----------------------------------------------------------------------------------------------------|----------------------------------------------------------------------------------------------------|----------------------------------------------------------------------------------------------------|
| KROK 1.<br>ZAREJESTRUJ KONTO                                                                                                    | KROK 2.<br>WYPEŁNIJ FORMULARZ                                                                                                    | KROK 3.<br>ZŁÓŻ WNIOSEK                                                                                                    | KROK 4.<br>DOKONAJ PŁATNOŚCI i ODBIERZ KOD<br>LEI                                                                                                    |
| Wybierz przycisk<br>ZAREJESTRUJ SIĘ<br>na https://lei.kdpw.pl/                                                                            | Z menu <b>MOJE KONTO</b> dostępnego po<br>zalogowaniu wybierz <b>MOJE DANE</b> i przejdź do<br>formularza z danymi podmiotu, dla którego ma<br>być zarejestrowany<br>kod LEI                                                                                                    | Z menu <b>MOJE KONTO</b> wybierz<br><b>OBSŁUGA KODU LEI</b>                                                                                                    | Po otrzymaniu maila potwierdzającego<br>zatwierdzenie wniosku i danymi do<br>płatności, z menu <b>MOJE KONTO</b><br>dostępnego po zalogowaniu, wybierz<br><b>FAKTURY i PŁATNOŚCI i pobierz fakturę</b><br><b>PRO-FORMA</b>                                                                                             |
| ~                                                                                                    |                                                                                                    | $\checkmark$                                                                                                    | <b>`</b>                                                                                                    |
| Ustal login i hasło<br>oraz podaj adres e-mail<br>firmowy<br>i kliknij <b>ZAREJESTRUJ</b>                                                 | Podaj dane podmiotu i inne wymagane informacje -<br>po uprzednim wybraniu jurysdykcji <b>Polska</b> , wpisz <b>NIP</b><br>lub REGON lub nr KRS i użyj <b>lupki</b> , a część danych<br>uzupełni się automatycznie,<br>następnie oznacz oświadczenie/a<br>i kliknij <b>ZAPISZ</b>                                                                                                    | Wybierz przycisk <b>NOWY KOD</b><br><b>LEI, oznacz</b> wymagane<br>oświadczenia i <b>WYŚLIJ</b><br>wniosek o kod LEI                                                                                                    | Dokonaj płatności <b>online</b> z menu<br><b>FAKTURY</b> i <b>PŁATNOŚCI</b> lub <b>wykonaj</b><br><b>przelew</b> na wskazany numer konta<br>podany na fakturze PRO-FORMA. Ten<br>sam rachunek jest wskazany w<br>wiadomości mailowej.<br><b>Im prędzej dokonasz płatności tym</b><br>wcześniej padany zostanie kod LEL |
| $\checkmark$                                                                                                    |                                                                                                    | $\sim$                                                                                                    | PŁACĄC ONLINE KOD LEI OTRZYMASZ<br>NATYCHMIAST.                                                                                                    |
| Dokończ rejestrację<br>klikając <b>link aktywacyjny</b> ,<br>który otrzymasz na<br>wskazany adres mailowy i<br>zaloguj się na swoje konto | Dołącz <b>w postaci pliku pdf</b> do formularza<br>dodatkowe dokumenty, np.<br><b>pełnomocnictwo</b> do reprezentowania firmy,<br>w przypadku, gdy wskazana osoba nie jest<br>umocowana do reprezentacji firmy i/lub<br><b>skosolidowane sprawozdanie</b> podmiotu<br>dominującego, jeśli został wskazany. <b>Wzór</b><br><b>pełnomocnictwa</b> znajdziesz w zakładce<br><b>Dokumenty i Instrukcje</b> | Zaczekaj na maila z wynikami<br>weryfikacji wniosku i danymi<br>do płatności. Odpowiedź<br>otrzymasz jeszcze tego samego<br>dnia. Faktura VAT nie jest<br>wysyłana mailem. Będzie<br>dostępna do pobrania z konta<br>po otrzymaniu płatności. | Niezwłocznioe po zaksięgowaniu<br>płatności otrzymasz maila<br>potwierdzającego nadanie kodu LEI.<br>Z menu MOJE KONTO wybierz OBSŁUGA<br>KODU LEI i pobierz certyfikat nadania<br>kodu. Pobierz fakturę VAT z menu MOJE<br>KONTO wybierając FAKTURY i<br>PŁATNOŚCI                                                    |